## UNIVERSITY OF NEW HAVEN

Office of Information Technology

## Connect your device to Charger Wi-Fi:

## iPhone Users

- 1. Go to "Settings"
- 2. Click on "Wi-Fi"
- 3. Select "ChargerWifi"
- 4. Type in your student user name and password, then click "Join"
- 5. "Trust" the certificate that pops up on the next screen
- 6. You're connected to ChargerWifi

## **Android Users**

- 1. Go to "Settings"
- 2. Click on "Wi-fi"
- 3. Select "ChargerWifi"
- 4. EAP Method: PEAP
- 5. Phase 2 Authentication: MSCHAPV2
- 6. CA Certificate: unspecified
- 7. Identity: student user name
- 8. Anonymous Identity: leave blank
- 9. Password: student account password
- 10. Click "Connect"
- 11. You're connected to ChargerWifi

NOTE: Do NOT connect your mobile devices to ChargerGuest. The access to the guest wi-fi is limited to 24 hours, and you will have to sign in every time that 24 hours is up.